## **PLSAS PARENT ACCESS TO SCHOOLOGY**

Initial Set-up. Steps 1 and 2 will only need to be done one time for initial access.

#### Step 1. Obtain Schoology Parent Access Code.

Each child has a specific access code for parents to link to their account. You will need different code for each of your children enrolled in PLSAS. Codes are available in the parent portal of I**nfinite Campus** on the **More** tab.

#### Step 2. Create a new parent Schoology account.

#### On a Desktop or Laptop:

Go to <u>www.powerschool.com</u> and click on the **Login** button at the top. Click on **Parents & Student Logins**. Under **Schoology Learning**, click on **Register for Schoology Learning** 

#### On a Mobile Device:

Download the **Schoology** app for Android or iPhone Click on **New User? Create an account** A message will pop up that asks "Create an Account- Register with Schoology Canada"- Click **No** 

#### Follow these prompts:

| Sign up for Schoology                                                                                                  | Sign up for Schoology                                                               |  |
|----------------------------------------------------------------------------------------------------|-------------------------------------------------------------------------------------|--|
| Instructor Student                                                                                                    | Access Code<br>Enter the access code provided by your child's instructo<br>Continue |  |
| A. Click on the <b>Parent</b> button.                                                                                  | Sign up for Schoology Back                                                          |  |
| 3. Enter your <b>Parent Access Code</b> found in                                                                       | XXXX-XXXX-XXXX                                                                      |  |
| the Infinite Campus parent portal.<br>(Capitalization doesn't matter, and no need<br>to include the dashes)            | First Name Last Name                                                                |  |
| <ul> <li>Fill out the form with your parent<br/>information. (The password needs to be at</li> </ul>                   | Password                                                                            |  |
| Ieast 12 characters long. )<br>*The information you enter will be your username<br>and password for all future logins. | Confirm Password<br>Receive periodic Schoology updates                              |  |
| D. Click <b>Register</b> to complete.                                                                                  | Register By clicking Register, you agree to our Privacy<br>Policy & Terms           |  |

By using a Parent Access Code to create an account, you will automatically be associated to that student. To associate additional students to your account, click on the **Add Child** button in your Schoology Account Settings. Access your account settings using the down arrow next to your name. Repeat this step for all additional children by entering each unique Parent Access Code assigned to each child.

| Nina Taylor                                              | Account                    |                                                                                           |    |  |  |
|----------------------------------------------------------|----------------------------|-------------------------------------------------------------------------------------------|----|--|--|
| Schoology Academy                                        | Notifications Acc          | Notifications Account Settings                                                            |    |  |  |
| Tina Taylor 🗸                                            | Parent Email Digest        | Parent Email Digest                                                                       |    |  |  |
| Nina Taylor                                              | Receive weekly or daily em | Receive weekly or daily email reports of your children's activity                         |    |  |  |
| The Jeffersonian School of Arts and Sci                  | Email Summary:             | On                                                                                        | ~  |  |  |
| Thomas Taylor<br>The Jeffersonian School of Arts and Sci | Repeat:                    | Weekly                                                                                    | ~  |  |  |
|                                                          | Time:                      | 05:00PM                                                                                   |    |  |  |
| Add Child                                                | Day:                       | S M T W T                                                                                 | FS |  |  |
| Schoology Academy                                        | Overdue Submissions        | Overdue Submissions Email                                                                 |    |  |  |
| Notifications                                            | Receive an email when an   | Receive an email when an item's due date has passed without a submission from your child. |    |  |  |
| Account Settings                                         | Email Notification:        | On                                                                                        | ~  |  |  |
|                                                          |                            | Save Changes                                                                              |    |  |  |

# Step 3. Set your notifications to receive email alerts and summaries of child and teacher's activity within Schoology.

Click on the down arrow on the top right corner, then click on **Settings**, then **Notifications**.

Choose to turn on email notifications and receive alerts on a daily or weekly basis. You can also choose the time of delivery. It is recommended that alerts be set for after 4 p.m. to ensure all teacher updates are received. Each email summary will include updates and assignments that occurred in the summary period as well as upcoming events for each child. If you are concerned about frequent emails, you may also turn off all notifications.

#### Step 4. Future Login.

Access Schoology using the username and password you created in Step 2.C. through the district portal www.plsas.org/families or through the **Schoology** app (Sign in with my account) for all future logins.

### NOTES:

- If you have an existing Schoology account with another district, please contact that district's IT dept to inactivate your account before creating your new PLSAS Schoology account.
- Questions regarding course information should be directed to your student's teacher.
- Login support to Prior Lake-Savage Area Schools can be obtained by emailing <u>ithelpdesk@plsas.org</u>